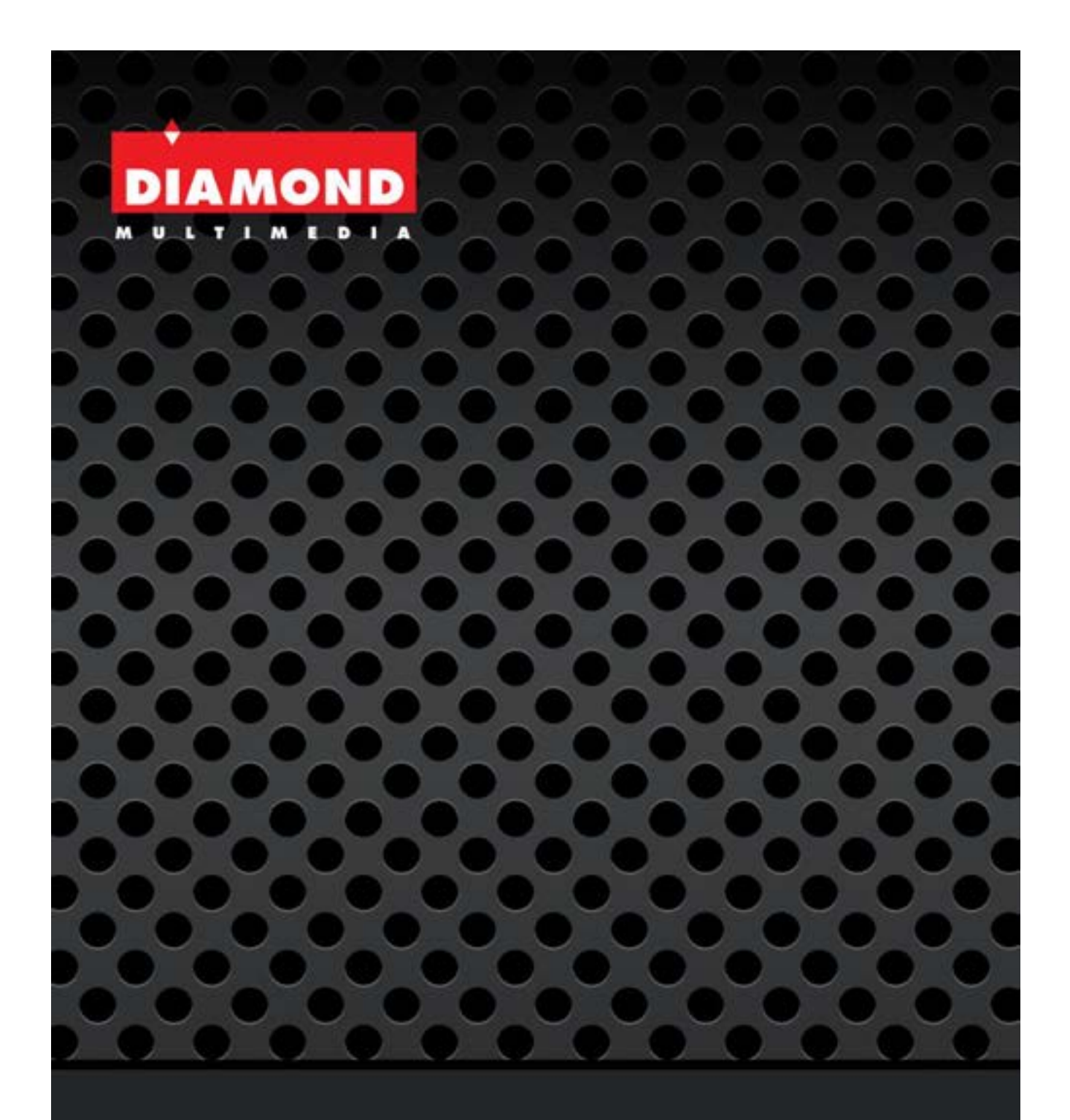

# AMD RX 6600XT Graphics Card Installation Manual

## Model: RX6600XTD68G

©2021 Diamond Multimedia

#### Package Contents:

- 1. Graphics Card
- 2. Driver and Manual Download Instructions

#### System Requirements:

- 1. PCIe Expansion Slot
- 2. Display supporting HDMI or Displayport
- 3. 500W Power Supply
- 4. External Power Connector (6pin)
- 5. Window 10 and higher

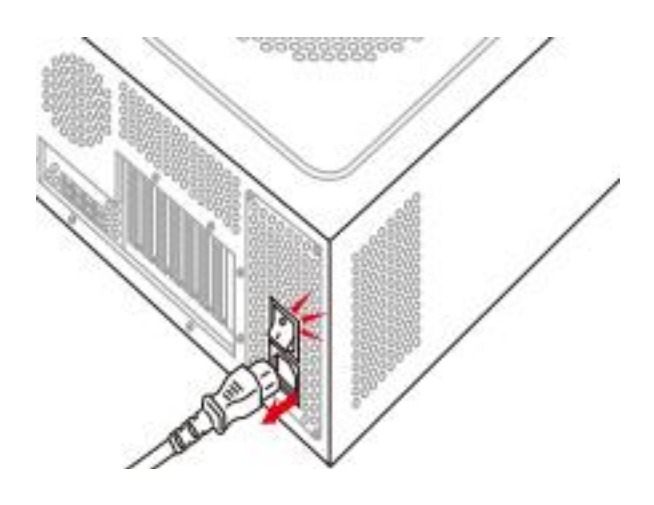

#### Step 1.

Turn off your PC, PSU switch and unplug the AC power cord

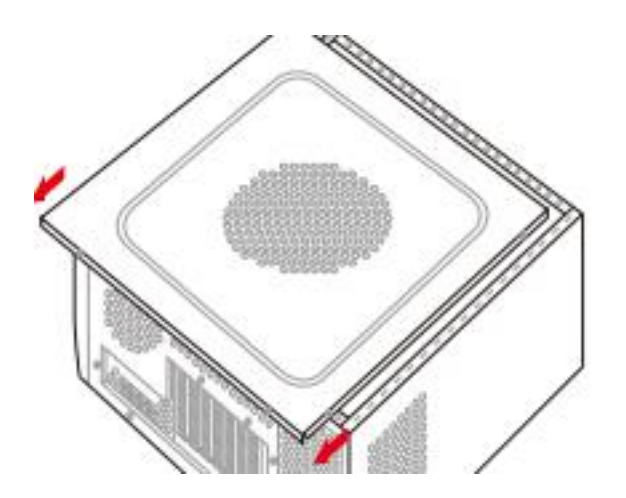

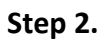

Open your PC case (refer to your PC manufactures guide for more details)

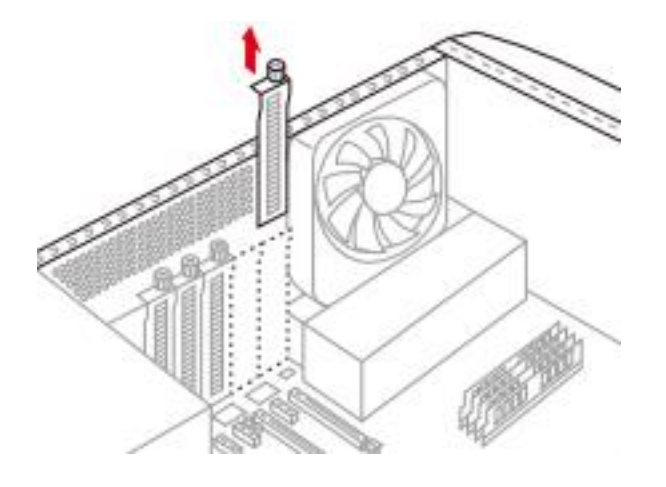

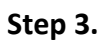

Remove the PCIe slot covers and or existing Graphics Card.

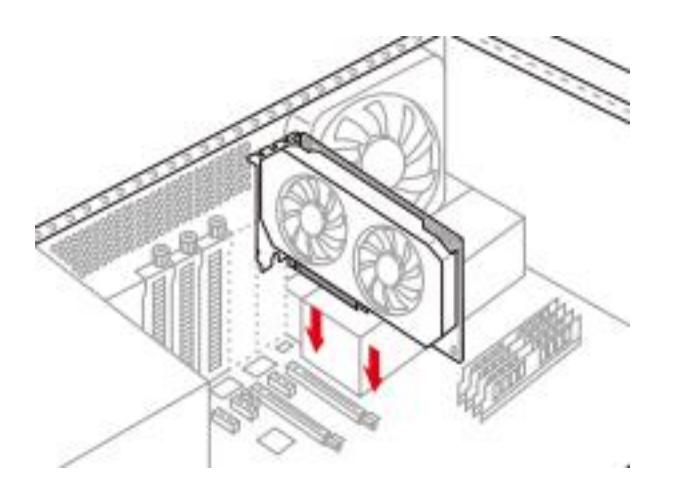

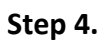

Insert the Diamond Graphics Card, ensure that is seated and locked in.

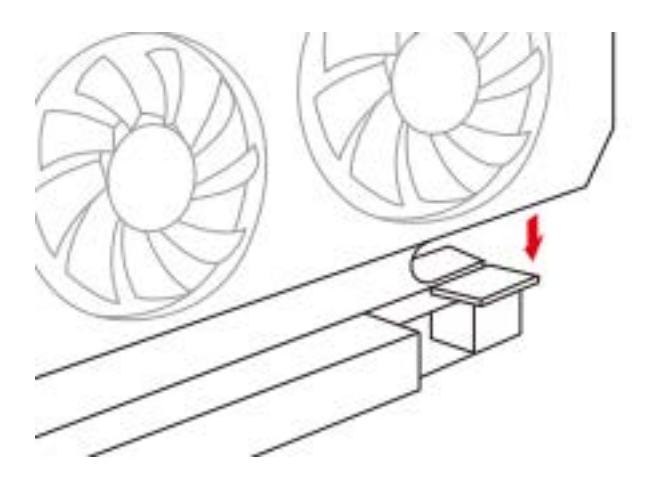

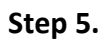

Confirm the PCIe locking mechanism is locked

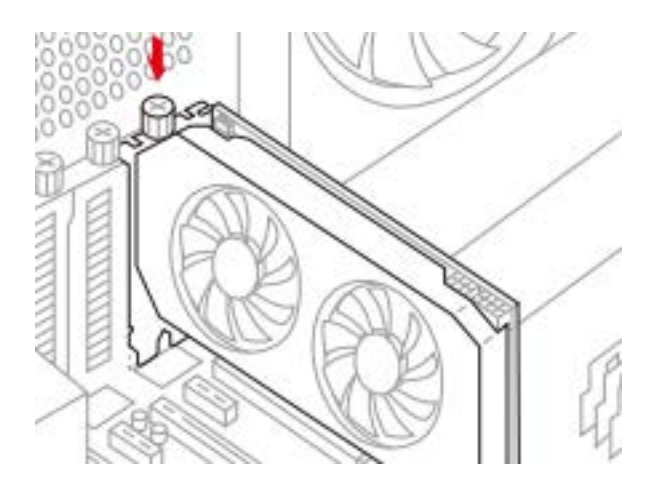

### Step 6.

Secure the card with the bracket thumb screws

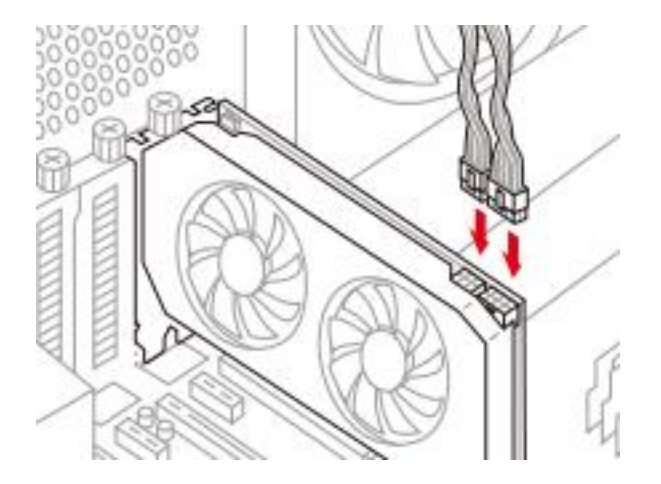

#### Step 7.

Plug the external power 8 pin connector. Note: you may also use one 6 pin and one 2 pin if you don't have an 8 pin connector.

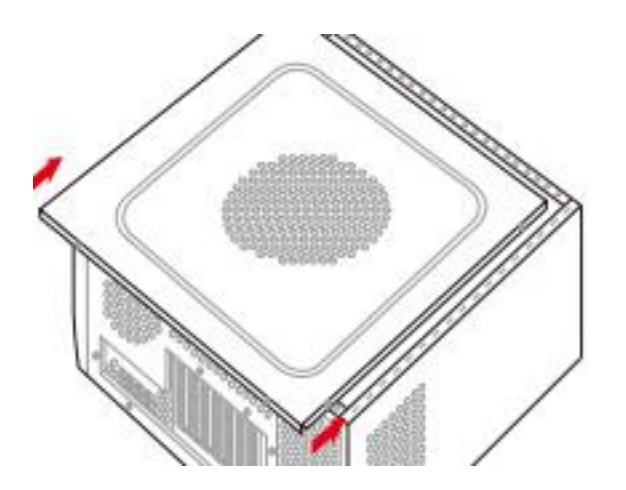

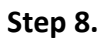

Put your PC case cover back into the closed position

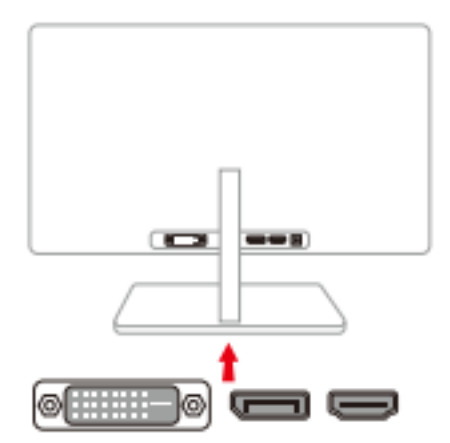

## Step 9.

Connect your video display cable to the HDMI or DP cable to your monitor

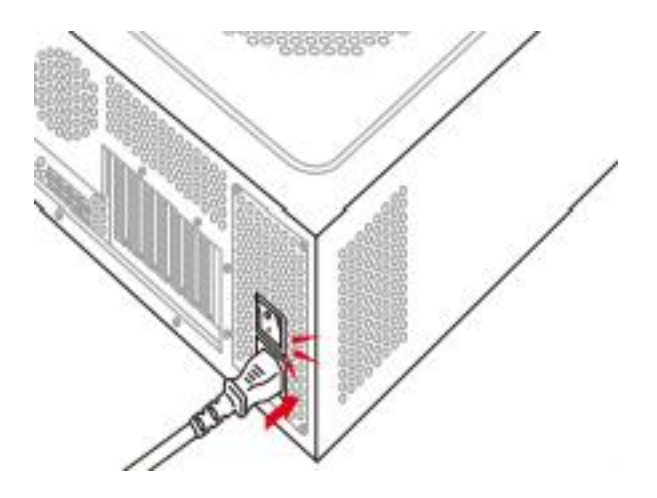

#### Step 10

Plug the AC power cord back in, turn your PSU switch to the ON position and power up your PC

Driver Installation:

For the latest drivers visit the AMD support site from the link below:

https://www.amd.com/en/support

You can download the Auto Detect or manually select from the list as shown below:

| - Please select -        | - Please select -                           | - Please select -       | - Please select -                  |
|--------------------------|---------------------------------------------|-------------------------|------------------------------------|
| Graphics                 | AMD Radeon <sup>™</sup> 6000 Series         | AMD Radeon™ 6900 Series | AMD Radeon <sup>™</sup> RX 6600 XT |
| Professional Graphics    | AMD Radeon <sup>™</sup> 6000M Series        | AMD Radeon™ 6800 Series | AMD Radeon™ RX 6600                |
| Server Accelerators      | AMD Radeon <sup>™</sup> 2nd generation Vega | AMD Radeon™ 6700 Series | Contraction of the provide         |
| Processors with graphics | AMD Radeon** 5700 Series                    | AMD Radeon™ 6600 Series |                                    |
| Chipsets                 | AMD Radeon <sup>14</sup> 5600 Series        |                         |                                    |
| Processors               | AMD Radeon™ 5500 Series                     |                         |                                    |
| Desktop Kit              | AMD Radeon <sup>™</sup> 5300 Series         |                         |                                    |

**Technical Support** 

https://www.diamondmm.com/diamond-multimedia-support/

Email: <a href="mailto:support@diamondmm.com">support@diamondmm.com</a>

Chat: diamondmm.com